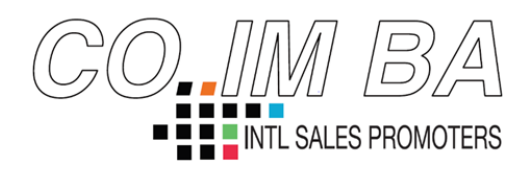

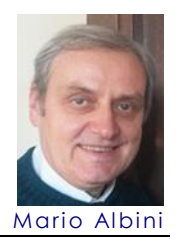

## OCR Cattura, Scansione e Conversione in Word 2019 05 21

Questa è una guida dettagliata con i relativi passaggi sia per convertire un 'immagine acquisita con Office Lens direttamente in formato word, sia per convertire on-line gratuitamente un documento pdf acquisito tramite scansione in formato word.

Conversione On-line gratuita del Pdf in Word

- 1) Aprire l'applicazione Epson Scan
- 2) Cliccare su acquisisci
- 3) Assicurarsi che il documento sia stato salvato in formato Pdf sul Pc
- 4) Aprire un browser Internet e recarsi all'indirizzo seguente: https://pdftoword.online/it/
- 5) Premere "Scegli file" e attendere la conversione

Conversione diretta in Word con Office Lens

- 1) Aprire l'applicazione Office Lens su Android
- 2) Acquisire il documento
- 3) Modificare il titolo e spuntare Word (documento OCR)
- 4) Salvare e attendere
- 5) Recarsi in OneDrive e spostare il file convertito in word nella cartella desiderata del pc tramite il "drag and drop".